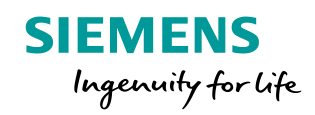

Approximate Approximation (C++++10001001110100 (EtherNet/IP 1001)

ne managere +++ advoraciationa EtherNet/IP10011101110

## SIMOCODE pro

Älykäs moottorin suojaus- ja ohjausjärjestelmä Kappale 5 TIA Portal V15.1 ohjelmointi

Unrestricted © Siemens Osakeyhtiö 2017. All Rights Reserved

2.6E

STOP

1001110100 333 100101011110 Low

EtherNet/IP 1111001130100\*EtherNet# television

siemens.com/simocode

#### Simocode pro TIA Portal V15.1 käyttöohje

#### Ohjelmistotyökalut

TIA Portal V15.1-lisenssit ovat ns **comboja** ne toimivat myös "classicissa" Simocode ES2007. TIA Portal – versiossa tulee TIA-maailman asennuslevyke, mutta hakemalla verkosta classicin asennusmedian voi myös sitä käyttää.

Classicin asennusmateriaalin versio 9 haku https://support.industry.siemens.com/cs/us/en/view/109750623 , vaatii rekisteröitymisen.

#### **TIA Portal V15.1 vaihtoehdot**

#### Ilmainen Basic taulukkomuotoinen parametrointi

https://support.industry.siemens.com/cs/us/en/view/109763898

PC – Simocode pro USB-kaapelilla , point-to-point (kaapeli tilattava erikseen **3UF7941-0AA00-0**)

#### 3ZS1322-5CC13-0YA5

#### Standard

taulukkomuotoinen parametrointi +

Graafinen parametrointi helpottaa hankalien lukitusten tekoa

PC – Simocode pro USB-kaapelilla , point-to-point (kaapeli tilattava erikseen **3UF7941-0AA00-0**)

#### 3ZS1322-6CC12-0YA5

#### Premium

taulukkomuotoinen parametrointi +

Graafinen parametrointi helpottaa hankalien lukitusten tekoa

PC – Simocode pro USB-kaapelilla , point-to-point (kaapeli tilattava erikseen **3UF7941-0AA00-0**) +

myös Profibus tai Profinet, Modbus RTU ja EIP -väylien kautta parametrointi

#### Simocode pro TIA Portal V15.1 käyttöohje

Luo uusi projekti ja valitse uusi tuote

| I 🍫      |                                                                 | Create new project     |                                              |
|----------|-----------------------------------------------------------------|------------------------|----------------------------------------------|
| <b>A</b> | Open existing project                                           | Project name:<br>Path: | Simocode_pro_V13<br>C:\Users\Industry_PG\Doc |
|          | <ul> <li>Create new project</li> <li>Migrate project</li> </ul> | Author:<br>Comment:    | Industry_PG                                  |
| -0       | Close project                                                   |                        |                                              |

| art           |                       |     |                                 |
|---------------|-----------------------|-----|---------------------------------|
|               | Devices &<br>networks | n n | Configure a device              |
| →             | PLC programming       | Ŷ   | Write PLC program               |
| ⊢             |                       | -   | Configure<br>technology objects |
| →             |                       |     | Parameterize drive              |
| $\rightarrow$ |                       | 18  | Configure/select a device       |

- Avaa TIA Portal
- Create New Project; Luo uusi projekti
- Anna nimi ja paina ADD

• Konfiguroi laite

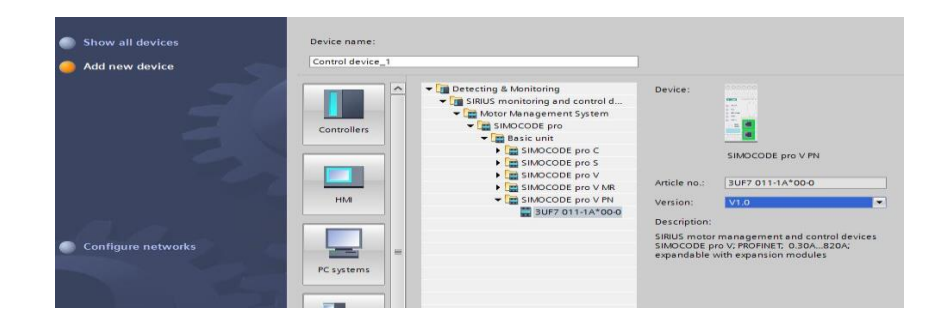

- Valitse haluttu Simocode pro ja haluttu versio ja paina ADD
- Tässä valitaan perusyksiköksi Simocode pro Profinet (PN)
- Versioksi valitaan 2.0 tai 1.0, tämä valinta on riippuvainen kohteen versionumerosta

| Sirius Device Wizard - Cor | ntrol device_1 X                                                                                                    |
|----------------------------|----------------------------------------------------------------------------------------------------|
|                            | Application SIMOCODE pro V PN - V1.0<br>Select an application for the device.                                                                                                    |
|                            | ▼ PC57                                                                                                    |
|                            | Overload relay                                                                                                    |
| Application                | Direct starter                                                                                                    |
|                            | Reversing starter                                                                                                    |
|                            | Circuit breaker (MCCB)                                                                                                    |
|                            | Star-delta starter                                                                                                    |
|                            | Star-delta reversing starter                                                                                                    |
|                            | Dahlander                                                                                                    |
|                            | Dahlander reversing starter                                                                                                    |
|                            | Pole-changing starter                                                                                                    |
|                            | Pole-changing reversing starter                                                                                                    |
|                            | Solenoid valve                                                                                                    |
|                            | Name                                                                                                    |
|                            | Direct statter                                                                                                    |
|                            | Description                                                                                                    |
|                            | Parameterization for all SIMOCODE pro control functions with an assignment of cyclic receive and send data that has been specifically coordinated for use in conjunction with SIMOCODE pro libraries for PCS 7. |
|                            | <u>Einish</u>                                                                                                    |

Valitse haluttu sovellus ja paina Finish. Tässä valittu DOL (suorakäynnistin) Ohjelma rakentaa nyt oletusparametrit, joita voit muuttaa.

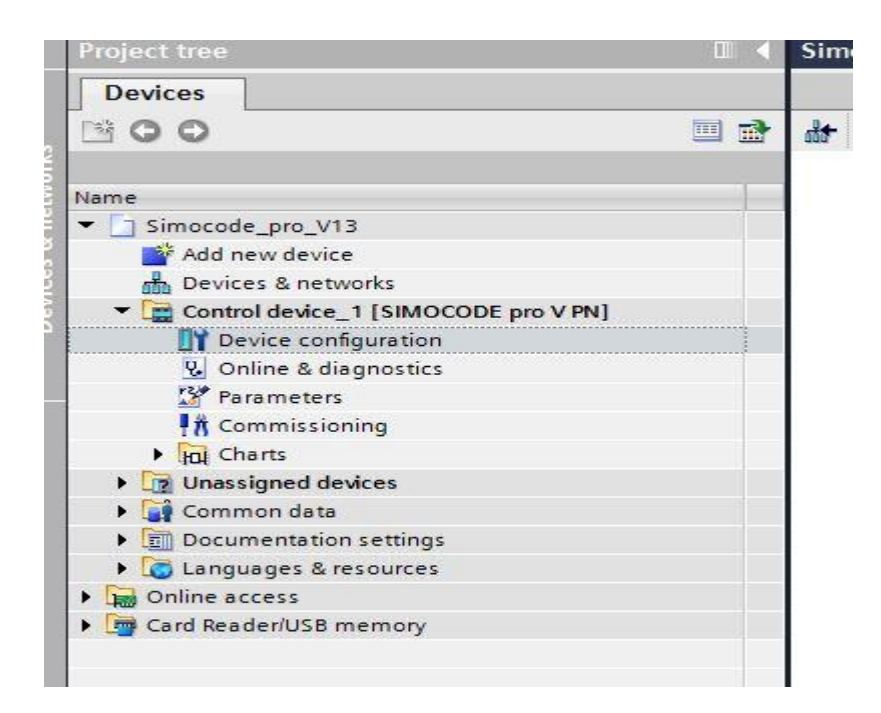

• Mene valitsemasi tuotteen kohdalle ja valitse sieltä Device configuration

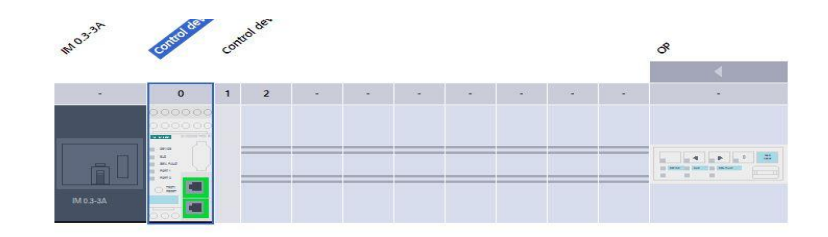

|     | <b>**</b> | Module                               | I address | ✓ Catalog                         |
|-----|-----------|--------------------------------------|-----------|-----------------------------------|
|     |           | IM 0.3-3A                            |           | <search> Mi Mi</search>           |
|     |           | <ul> <li>Control device_1</li> </ul> |           | Filter                            |
|     |           | SIMOCODE interface_1                 |           | Basic unit                        |
|     |           | Control device IO_1                  |           | - Current measuring modules       |
| _   |           |                                      |           | ▼ 📺 IM 0.3 - 3A                   |
|     |           |                                      |           | 3UF7 100-1*A00-0                  |
|     |           |                                      |           | ▶ 🔛 IM 2.4 - 25A                  |
|     |           |                                      |           | IM 10 - 100A                      |
|     |           |                                      |           | IM 20 - 200A                      |
|     |           |                                      |           | IM 63 - 630A                      |
|     |           |                                      |           | Current/voltage measuring modules |
| 1   |           |                                      |           | 🕨 🧱 Digital modules               |
| -   |           | OP                                   |           | Operator panels                   |
|     |           |                                      |           | 🕨 🧱 Other                         |
| 1 T |           |                                      |           | MM                                |
| -   |           |                                      |           |                                   |
|     |           |                                      |           |                                   |
|     |           |                                      |           |                                   |

- Saat työpöydälle kuvan Simocode pro:sta: vasemman puoleisin on virtamuuntaja ja seuraava on Basic unit (BU)
- Valitse seuraavaksi sovellukseen sopiva virta- tai virta/jännitemuuntaja
- Valitse muut lisäosat

| Devices                              |                                        |
|--------------------------------------|----------------------------------------|
| 1 O O 1                              | 🗏 🔁 🛍                                  |
|                                      | Identification                         |
| lame                                 | PROFINET parameters                    |
| <ul> <li>Simocode_pro_V13</li> </ul> | Configuration                          |
| Add new device                       | <ul> <li>Motor protection</li> </ul>   |
| 💼 Devices & networks                 | Motor control                          |
| Control device_1 [SIMOCODE pro V PN] | <ul> <li>Machine monitoring</li> </ul> |
| Device configuration                 | Inputs                                 |
| 🚱 Online & diagnostics               | Outputs                                |
| 🚰 Parameters                         | Standard functions                     |
| A Commissioning                      | Logic modules                          |
| Charts                               | PROFlenergy                            |
| Unassigned devices                   | Analog value recording                 |
| 🕨 🙀 Common data                      |                                        |
| Documentation settings               |                                        |
| Languages & resources                |                                        |
| Gnline access                        |                                        |
| Card Reader/USB memory               |                                        |

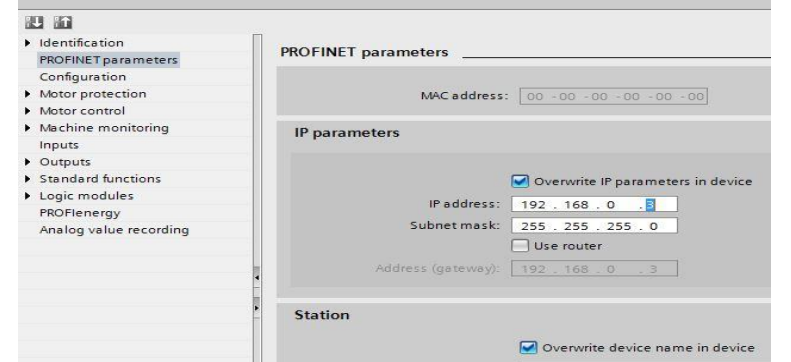

• Mene kohtaan Parameters

- Aseta haluttu Profinet
  - osoite (PN) (tai Profibus-osoite mikäli olet valinnut PB-laitteen)

Siemens Osakeyhtiö kaikki oikeudet pidätetään

| figuration                  |                                    |  |
|-----------------------------|------------------------------------|--|
|                             | Thermistor                         |  |
|                             | Initialization module              |  |
| Configuration error due to  |                                    |  |
| missing operator panel:     | yes                                |  |
| Application (control functi | on)                                |  |
|                             | 🔿 Overload relay                   |  |
| 1                           | <ul> <li>Direct starter</li> </ul> |  |
| 5                           | O Reversing starter                |  |
| 5                           | Molded case circuit breaker (MCCB) |  |
| 5                           | 🔿 Star-delta starter               |  |
|                             | O Star-delta reversing starter     |  |
|                             | 🔿 Dahlander                        |  |
|                             | O Dahlander reversing starter      |  |

- Tässä näet valitun sovelluksen, joka on DOL (suorakäynnistin)
- Valitse "täppä" Thermistor jos haluat moottorin PTC-suojan käyttöön
- Valitse "täppä" Initialisation module jos haluat käyttää muistimoduulia, johon automaattisesti päivitetään ohjelmamuutokset

| Identification                  |                               |
|---------------------------------|-------------------------------|
| PROFINET parameters             |                               |
| Configuration                   |                               |
| Motor protection                |                               |
| Motor control                   |                               |
| Machine monitoring              |                               |
| Inputs                          |                               |
| Outputs                         |                               |
| Standard functions              |                               |
| Logic modules                   |                               |
| PROFlenergy                     |                               |
| Analog value recording          |                               |
| Overload/unbalance/stalled roto | r                             |
| Overload protection             |                               |
| Set current Is1                 |                               |
| Set current Is1:                | 0.30                          |
|                                 | Transformation ratio - active |
| Class:                          | 10                            |
| Response to trip level:         | Triip                         |
| Cooling down period:            | 300.0                         |
| Pause time:                     | 0.0                           |
| Type of load:                   | tri-phase                     |
| level (I>115%Is):               | warn                          |
| Delay prewarning<br>(I>115%Is): | 0.5                           |
| Reset:                          | Manual                        |
|                                 |                               |
| Unbalance protection            |                               |
| Level:                          | 40 %                          |
| Response:                       | warn                          |
| Delay:                          | 0.5                           |
| Stalled rotor                   |                               |
|                                 |                               |
| Level:                          | 0 % of Is                     |
| Response:                       | deactivated                   |
| Delay:                          | 0.5                           |

#### Mene kohtaan -> Motor protection ja valitse halutut parametrit

- Set current Is 1 = moottorin nimellisvirta
- "Täppä" **Transform**... kohtaan jos haluat käyttää ensiövirtamuuntajaa kun virrat ovat yli 630A
- **class** on lämpöreleen laukaisuluokka, class 10 normaalikäynnistys, class 40 erittäin raskas
- **Response to trip level "Trip**" = laukaistaan ylikuormatilanteessa (muut disabled, warning, signalling)
- **Cooling down**.. jäähdytysaika, jonka jälkeen voidaan lämpörele kuitata
- Response to prewarning = mitä tehdään jos moottorin nim.virta ylittyy 15% -> warn = varoitus (muut: disable, trip, warning, signalling)
- Delay.. edellisen kohdan viivästysaika
- Reset manual = käsin kuittaus (muut automatic)
- Unbalance protection: Level 40% = epäsymmetria, Warn = varoitus (muut: disable, trip, signalling), , Delay = viivästysaika
- **Stalled rotor** = moottorin jumivirranarvo, Responce deactivated = ei käytössä, Delay viivästysaika

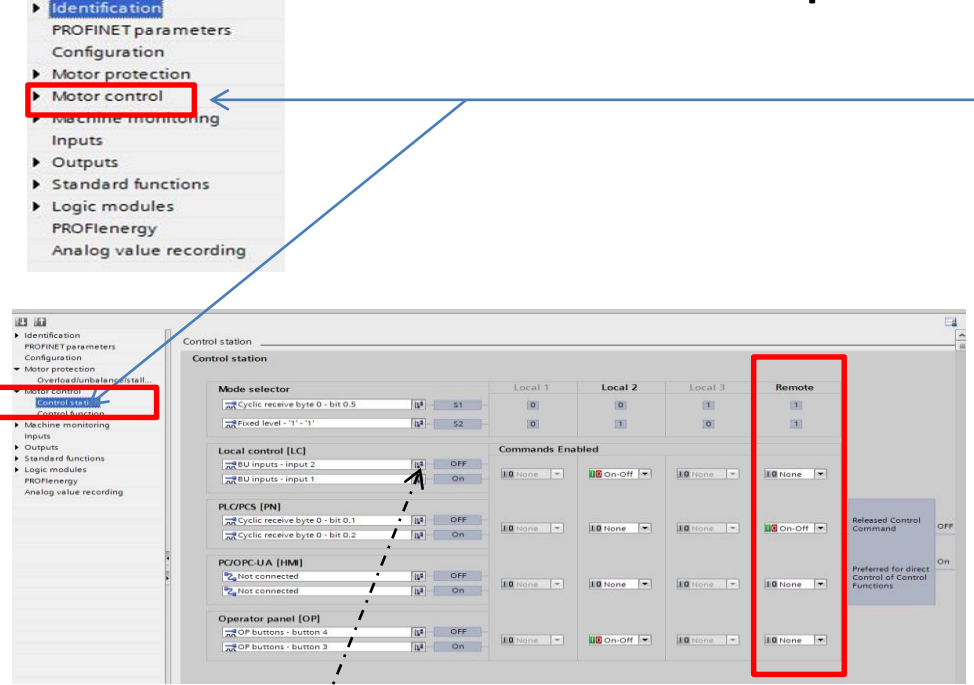

Jos et tarvitse LC (paikallisohjaus) kannattaa se turhana poistaa (not in use -valinta)

- Mene kohtaan Motor Control -> Control Station
- Tässä kohdassa määrittelet mistä ohjaus sallitaan
- S1 väylän kautta tuleva bitti , bitti 0.5
- S2 käsiohjauksen valinta kentältä tai muu ehto, tässä tapauksessa "1" –tilassa, jolloin vain S1 vaikuttaa valintaan
- Jos S1 = "0" niin pystysarake Local 2 määrittelee ohjauksen, ohjaukset LC ja OP mahdollisia
- Jos S1 = "1" niin pystysarake Remote määrittelee ohjauksen, ainoastaan PLC ohjaa Profinetin/Profibusin kautta

| Mode selector                 | Local 1      | Local 2  | Local 3           | Remote    |
|-------------------------------|--------------|----------|-------------------|-----------|
| Cyclic receive byte 0-Bit 0.5 | 0            | 0        | 1                 | 1         |
| Rixed level - '1' S2          | 0            | 1        | 0                 | 1         |
| Local control [LC]            | Commands Ena | bled     |                   |           |
| RBU inputs-input 2            |              |          |                   |           |
| 式 BU inputs-input 1 🛛 🕅 🖉 🛛 🖓 | None 🔻       | ON-OFF 🔻 | <u>IQ</u> None  ▼ | LO None 🔻 |
| PLC/PCS [PN]                  |              |          |                   |           |
| Cyclic receive byte 0-Bit 0.1 |              | I None   |                   |           |
| Cyclic receive byte 0-Bit 0.2 |              | and None | <b>Le</b> Hone    |           |
| PC/OPC-UA [HMI]               |              |          |                   |           |
| Not connected                 |              |          |                   |           |
| Not connected                 |              | In None  |                   |           |
| Operator panel [OP]           |              |          |                   |           |
| Not connected                 |              |          |                   |           |
| Not connected                 |              |          |                   |           |

Graafisena esityksenä

Bit 0.5 väylä ohjaa Bit 0.2 käynn. moottori

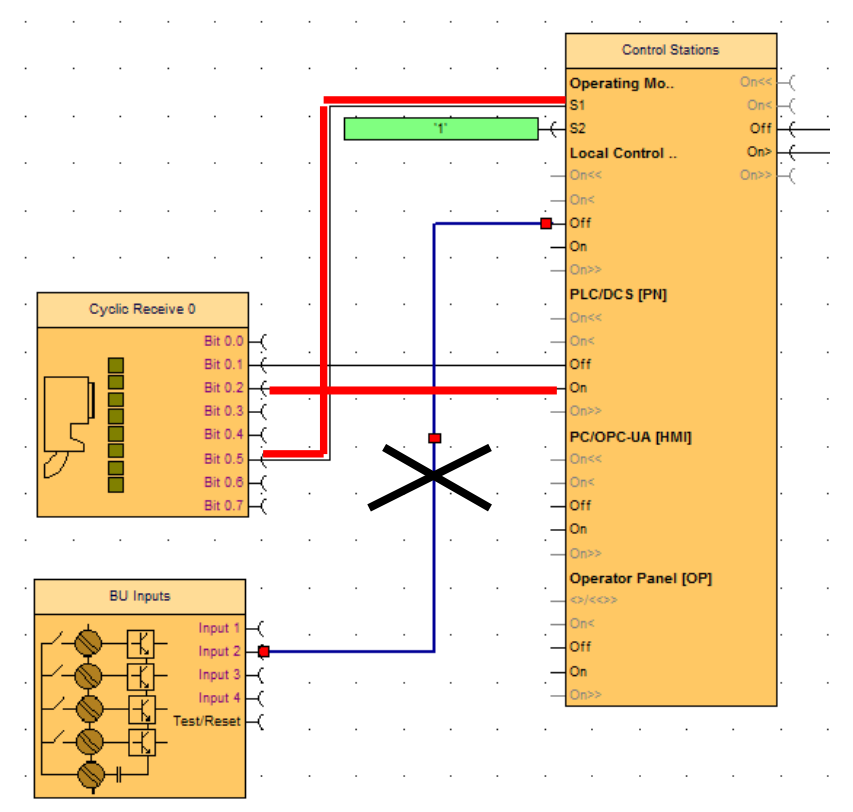

Siemens Osakeyhtiö kaikki oikeudet pidätetään

## Simocode pro TIA Portal V15.1 *Timers*-kohdassa valitaan FB-aika ja Execution-aika

| Identification     PROFINET parameters | Control function                                                                                                    |                                                      |       |
|----------------------------------------|----------------------------------------------------------------------------------------------------|------------------------------------------------------|-------|
| Configuration                          | Operating mode                                                                                                    |                                                      |       |
| <ul> <li>Motor protection</li> </ul>   |                                                                                                    |                                                      |       |
| Overload/unbalance/stall               | 1                                                                                                    | Non-maintained command mode                          |       |
| <ul> <li>Motor control</li> </ul>      |                                                                                                    |                                                      |       |
| Control station                        |                                                                                                    |                                                      |       |
| Control function                       | and the second second sec |                                                      |       |
| <ul> <li>Machine monitoring</li> </ul> | Type of consume load:                                                                                                    | Motor                                                |       |
| Inputs                                 | Concernence of the second second                                                                                                    |                                                      |       |
| <ul> <li>Outputs</li> </ul>            | Control commands                                                                                                    |                                                      |       |
| <ul> <li>Standard functions</li> </ul> |                                                                                                    |                                                      |       |
| <ul> <li>Logic modules</li> </ul>      |                                                                                                    |                                                      |       |
| PROFienergy                            |                                                                                                    |                                                      |       |
| Analog value recording                 | OFF:                                                                                                    | Control stations - OFF (Enabled control command)     | [128] |
|                                        |                                                                                                    | Control stations Oth (Foshind sector) command)       | 1001  |
|                                        | Un.                                                                                                    | and control stations - one (enabled control command) | (u•)  |
|                                        |                                                                                                    |                                                      |       |
|                                        | Auxiliary control inputs                                                                                                    |                                                      |       |
|                                        |                                                                                                    |                                                      |       |
|                                        | Feedback ON:                                                                                                    | 式 Status - current flowing - current flowing         | 122   |
|                                        |                                                                                                    |                                                      |       |
|                                        |                                                                                                    |                                                      |       |
|                                        |                                                                                                    |                                                      |       |
|                                        |                                                                                                    |                                                      |       |
|                                        |                                                                                                    |                                                      |       |
|                                        | Timers                                                                                                    |                                                      |       |
|                                        |                                                                                                    |                                                      |       |
|                                        | Feedback (FB) time:                                                                                                    | 0.5                                                  | 5     |
|                                        | Execution time:                                                                                                    | 1.0                                                  | 3     |
|                                        |                                                                                                    |                                                      |       |
|                                        |                                                                                                    |                                                      |       |

- •"Täppä" Non-maintained command mode –kohtaan muuttaa ohjauksen pulssiohjauksesta jatkuvaan ohjaukseen
- Type of consumer load, valitse kuorma: motor, resistive
- Control command –kohtaa ei kannata muuttaa, selitys: tällä kytkennällä välitetään Control Station -toimilohkolta ohjaus Protection Control -toimilohkolle
- Auxiliary control input valitsee takaisinkytkentätiedon, Status Current flowing –bitti kertoo, että kuorma ottaa virtaa ja siksi se on parempi kuin esim. kontaktorin kosketintieto olisi.

- FB-aika. Kun moottorille annetaan pysäytyskäsky ٠ Simocode pro tarkistaa jatkuvasti onko käsky FB ON = 0 -tilassa. Jos virta edelleen kulkee kauemmin kuin valittu aika sallii, niin Simocode muodostaa häiriöviestin "Fault - feedback (FB) ON". Kontaktoriohjaus voidaan tehdä uudestaan kuittauksen jälkeen.
- FB-aika. Kun moottorille annetaan ٠ käynnistyskäsky Simocode pro tarkistaa jatkuvasti onko käsky FB on = 1 –tilassa. Jos virtaa ei kulje valitun ajan jälkeen eikä OFF-käsky ole päällä, niin Simocode muodostaa häiriöviestin "Fault feedback (FB) OFF"
- Execution time: kuinka kauan odotetaan ON- tai ٠ OFF -käskyn antamisen jälkeen, että moottori käy nimellinopeudella / pysähtyy. Jos aika ylitetään, tulee siitä vikailmoitus "Fault - Execution ON command" tai OFF-käskyn antamisen jälkeen "Fault - Execution STOP command".

Pehmokäynnistimien yhteydessä aikaa joudutaan kasvattamaan esim. 20s.

| Identification                                                                                                    |                                                                                                    |
|----------------------------------------------------------------------------------------------------|----------------------------------------------------------------------------------------------------|
| PROFINET parameters                                                                                                    | Inputs                                                                                                    |
| Configuration                                                                                                    | Basic unit - inputs                                                                                                    |
| <ul> <li>Motor protection</li> </ul>                                                                                                    |                                                                                                    |
| Overload/unbalance/stall                                                                                                    | Delays: 16                                                                                                    |
| <ul> <li>Motor control</li> </ul>                                                                                                    |                                                                                                    |
| Control station                                                                                                    |                                                                                                    |
| Control function                                                                                                    |                                                                                                    |
| Machine monitoring                                                                                                    |                                                                                                    |
| Inputs                                                                                                    |                                                                                                    |
| <ul> <li>Outputs</li> </ul>                                                                                                    |                                                                                                    |
| Standard functions                                                                                                    |                                                                                                    |
| Logic modules                                                                                                    |                                                                                                    |
| PROFlenergy                                                                                                    |                                                                                                    |
| Analog value recording                                                                                                    |                                                                                                    |
| figuration                                                                                                    |                                                                                                    |
| fauna dan                                                                                                    |                                                                                                    |
| figuration<br>or protection                                                                                                    | BU - output 1:                                                                                                    |
| figuration<br>or protection<br>Overload/unbalance/stall                                                                                                    | BU - output 1: Reprotection/Control - 1 QE1                                                                                                    |
| figuration<br>or protection<br>Overload/unbalance/stall<br>or control                                                                                                    | BU - output 1: Reference of the second second secon |
| figuration<br>or protection<br>Overload/unbalance/stall<br>or control<br>Control station                                                                                                    | BU - output 1: Reg Protection/Control - 1 QE1<br>BU - output 2: Reg Not connected<br>BU - output 3: Reg Not connected                                                                                                    |
| figuration<br>or protection<br>Dverload/unbalance/stall<br>or control<br>Control station<br>Control function                                                                                                    | BU - output 1: The Protection/Control - 1 QE1<br>BU - output 2: Connected<br>BU - output 3: Connected                                                                                                    |
| figuration or protection<br>Diverload/unbalance/stall<br>or control<br>Control station<br>Control function<br>Control function                                                                                                    | BU - output 1: Rt Protection/Control - 1 QE1<br>BU - output 2: Rt Not connected<br>BU - output 3: Rt Not connected                                                                                                    |
| figuration<br>or protection<br>Diverload/unbalance/stall<br>or control<br>Control station<br>Control function<br>Lihire monitoring<br>uts                                                                                                    | BU - output 1: Reference on the second second secon |
| figuration or protection Jorefoad/unbalance/stall or control Control station Control station Control function thine monitoring sts puts                                                                                                    | BU - output 1: Ref Protection/Control - 1 QE1<br>BU - output 2: Connected<br>BU - output 3: Connected                                                                                                    |
| figuration or protection Overload/unbalance/stall or control Control station Control function Linie monitoring uts assic unit                                                                                                    | BU - output 1: Ref Protection/Control - 1 QE1<br>BU - output 2: Reg Not connected<br>BU - output 3: Reg Not connected                                                                                                    |
| figuration or protection Sverload/unbalance/stall or control Control station Control interview Control interview Control interview Control interview Control interview Control interview Control Control interview Control Control  | BU - output 1: Ref Protection/Control - 1 QE1<br>BU - output 2: Ref Connected<br>BU - output 3: Connected                                                                                                    |
| figuration or protection Overload/unbalance/stall or control Control station Control function thine monitoring uts basic unit Depents or panel LEDs yelic send data                                                                                                    | BU - output 1: Ref Protection/Control - 1 QE1<br>BU - output 2: Connected<br>BU - output 3: Connected                                                                                                    |
| figuration or protection Sverload/unbalance/stall or control Control function Control function Control function Uts Uts Uts Uts Uts Uts Uts Uts Uts Uts                                                                                                    | BU - output 1: Ref Protection/Control - 1 QE1<br>BU - output 2: Connected<br>BU - output 3: Connected                                                                                                    |
| figuration ar protection Jorefload/unbalance/stall or control Control station Control function thine monitoring uts basic Unit Depretor panel LEDs Cyclic send data DPC-UA send data DPC-UA send data DPC-UA send data                                                                                                    | BU - output 1: Ref Protection/Control - 1 QE1<br>BU - output 2: Ref Connected<br>BU - output 3: Connected                                                                                                    |
| figuration or protection Sverload/unbalence/stall or control Control station Control function Control function Control function Control station Control station Control station Control function Control Station Control Station Control Station Control Control Co | BU - output 1: Ref Protection/Control - 1 QE1<br>BU - output 2: Connected<br>BU - output 3: Connected                                                                                                    |
| figuration or protection Sverload/unbalance/stall or control Control station Control station thine monitoring ts basic unit Sperstor panel LEDs Cyclic send data DPC-UA send data DPC-UA send data DPC-UA field tab                                                                                                    | BU - output 1: Ref Protection/Control - 1 QE1<br>BU - output 2: Ref Connected<br>BU - output 3: Connected                                                                                                    |

• *Inputs:* Tulojen suodatusaika kosketinvärähtelyn estämiseksi, 16ms on oletusarvo

 Outputs BU: valitaan mitä fyysistä lähtöä ohjataan, oletusarvona DOL -> BU out 1

| opfiguration             |         |                                      |                                                      |  |  |  |
|--------------------------|---------|--------------------------------------|------------------------------------------------------|--|--|--|
|                          | Byte 0  |                                      |                                                      |  |  |  |
| fotor protection         |         |                                      |                                                      |  |  |  |
| Overload/unbalance/stall |         | Bit O:                               | Not connected                                        |  |  |  |
| Motor control            |         | Bit 1:                               | Protection/Control - OFF                             |  |  |  |
| Control station          |         | Bit 2:                               | Protection/Control - ON>                             |  |  |  |
| Control function         |         | Bit 3:                               | Extended protection - prewarning overload (I>115%Is) |  |  |  |
| nputs                    |         | Bit d-                               | Not connected                                        |  |  |  |
| outputs                  |         | Die Fr                               |                                                      |  |  |  |
| Basic unit               |         | BIL 5.                               | status - remote mode - remote mode                   |  |  |  |
| Operator panel LEDs      |         | Bit 6:                               | Status - group fault - group fault                   |  |  |  |
| Cyclic send data         |         | Bit 7:                               | Status - group warning - group warning               |  |  |  |
| OPC-UA send data         | 2000 C  |                                      |                                                      |  |  |  |
| tandard functions        | Byte 1  |                                      |                                                      |  |  |  |
| ROElenerry               |         | Bit O:                               | Not connected                                        |  |  |  |
| nalog value recording    |         | Dit U:                               | THE THE ANALYSICS (THE)                              |  |  |  |
|                          |         | Bit 1:                               | Int in - test position (IPP)                         |  |  |  |
|                          |         | Bit 2:                               | Not connected                                        |  |  |  |
| 1                        |         | Bit 3:                               | 2 Not connected                                      |  |  |  |
| Ê                        |         | Bit 4;                               | 2 Not connected                                      |  |  |  |
|                          |         | Bit 5:                               | 2 Not connected                                      |  |  |  |
|                          |         | Bit 6:                               | Not connected                                        |  |  |  |
|                          | Bit 7:  |                                      | 2-Not connected                                      |  |  |  |
|                          | Inpu    | t 1: "Byte 4/5":<br>t 2: "Byte 6/7": | Bytes 4-9 are only transmitted in basic type 1 or 3  |  |  |  |
|                          | teres ( | - 2. 20.00                           |                                                      |  |  |  |
|                          | mpo     | . byte or b.                         |                                                      |  |  |  |
|                          |         |                                      | Bytes 10-19 are only transmitted in basic type 3     |  |  |  |
|                          | Input 1 | : "Byte 10/11":                      | Not connected                                        |  |  |  |
|                          | Input 2 | "Byte 12/13":                        | Not connected                                        |  |  |  |
|                          | Input 3 | "Byte 14/15":                        | Not connected                                        |  |  |  |
|                          | Input 4 | :"Byte 16/17":                       | 2 Not connected                                      |  |  |  |
|                          | Input 5 | "Byte 18/19":                        | Not connected                                        |  |  |  |

- Cyclic send data sisältää bitti- ja analogiaviestejä, jotka Simocode pro lähettää masterille väylän kautta
- Byte 0 sisältää oletusarvot
- **Byte 1** (myös Byte 0) sisältö on vapaasti muokattavissa
- **Byte2/3** sisältää oletusarvona max current analogia-arvon
- Simocode pro V PB:ssä on valittavissa neljä analogia-arvoa, Simocode pro V PN :ssä on valittavissa yhdeksän analogia-arvoa
- Analogia-arvoksi voit valita esimerkiksi cosphiarvon (jos sinulla on jännite/virtamittausmoduuli) tai alakuvassa on ylikuormalaukaisujen määrä jne

|   | neset i |                        |                                                                          |
|---|---------|------------------------|--------------------------------------------------------------------------|
|   |         |                        |                                                                          |
|   |         | Reset - input          | -Cyclic receive byte 0 - bit 0.6                                         |
|   |         |                        | (NC -)                                                                   |
|   | Peret 2 |                        |                                                                          |
| · | neset 2 |                        |                                                                          |
|   |         |                        |                                                                          |
|   |         | Reset - input:         | Not connected                                                            |
|   |         |                        |                                                                          |
| , | Reset 3 |                        |                                                                          |
|   |         |                        |                                                                          |
|   |         |                        |                                                                          |
|   |         | Reset - input:         | Not connected                                                            |
|   |         |                        |                                                                          |
|   |         |                        |                                                                          |
|   | >       | > Reset 2<br>> Reset 3 | Reset - input:<br>Reset 2<br>Reset - input:<br>Reset 3<br>Reset - input: |

#### **Standard Functions**

- Test/Reset -komento väylän kautta, kolme erilaista
- Test position feedback -valinnalla saadaan määriteltyä ehto, jolla laitetta voidaan testata ilman, että tarvitaan esim. moottorin kytkentää
- External fault –komennolla saadaan Simocode menemään hallittuun vikatilaan, joka estää moottorin käynnistämisen, vaatii kuittauksen
- Operational Protection Off OPO –komennolla saadaan Simocoden lähtö ohjattua turvalliseen asemaan esim. voimalaitoksen kattilan nuohoimen vetäminen ulos tulipesästä (suunnanvaihtokäyttö)
- Power failure monitoring –komennolla voidaan tehdä esim pikajälleenkytkentä sähkökatkon jälkeen, myös aikaviivästetty käynnitys on mahdollista
- *Emergency start* –komento ohittaa lämpöreleen, joka on lauennut ja odottaa jäähtymisaikaa
- Watch dog -komennolla määritellään pysäytetäänkö moottori vai annetaanko sen käydä vaikka väylän liikennöinti katkeaa

| <ul> <li>✓ Logic modules</li> <li>✓ Truth table 31/1Q</li> <li>Truth table 1 31/1Q</li> <li>Truth table 2 31/1Q</li> <li>Truth table 3 31/1Q</li> </ul>                                                                                                    | <ul> <li>Logic Modules –valikon alta löytyvät<br/>Boolean -totuustaulut, joilla voidaan<br/>tehdä lukituksia</li> </ul>                                       |
|----------------------------------------------------------------------------------------------------|----------------------------------------------------------------------------------------------------|
| Truth table 4 31/1Q<br>Truth table 5 31/1Q<br>Truth table 6 31/1Q<br>Truth table 10 31/1Q<br>Truth table 11 31/1Q                                                                                                    | BU Inputs     TTable 1       Input 1     I1       Input 2     I2       Input 3     I3       Input 4     I 10       Test/Reset     I 10       Input 4     I 10 |
| Truth table -       input 1:       Input 2:       Input 3:         Truth table -       input 2:       Input 3:       Input 3:         Truth table -       input 3:       Input 3:       Input 3:         Truth table 1 3i/1Q:       I1 12 13 01       0       0         0 1 0       0       0       0       0         1 0 1       0       0       0       0         1 0 1       0       0       0       0 | Se Basic unit                                                                                                    |
|                                                                                                    | BU - output 3: TT 1 3I/1Q - output                                                                                                    |

| <ul> <li>Standard functions</li> </ul> | > | Reset 1 |                |                                 |
|----------------------------------------|---|---------|----------------|---------------------------------|
| ► Test/ Reset                          |   |         |                |                                 |
| Test Position Feedback (TPF)           |   |         | Reset - input: | Cyclic receive byte 0 - bit 0.6 |
| <ul> <li>External fault</li> </ul>     |   |         |                |                                 |
| Operational Protection Off (           |   | Peret 2 |                |                                 |
| Power failure monitoring (U 4          |   | neset2  |                |                                 |
| Emergency start                        |   |         |                |                                 |
| Watchdog (PLC/PCS monit                |   |         | Reset - input: | Not connected                   |
| Logic modules                          |   |         |                |                                 |
| PROFlenergy                            | , | Reset 3 |                |                                 |
| Analog value recording                 |   |         |                |                                 |
|                                        |   |         | Peret input:   | 2 Not connected                 |
|                                        |   |         | neset input    | Canor connected                 |
|                                        |   |         |                |                                 |
|                                        |   |         |                |                                 |

- PROFIenergy-komennolla voi Simocodea ohjata masterilta ja siirtää energiatietoa masterille
- Analog value recording –komento vastaa muistioskilloskooppia, sillä voidaan nauhoittaa jostain tapahtumasta esim. virta-arvoa ja katsella myöhemmin ohjelmointisoftalla. Sopii mainiosti jonkin nopean tapahtuman rekisteröimiseen

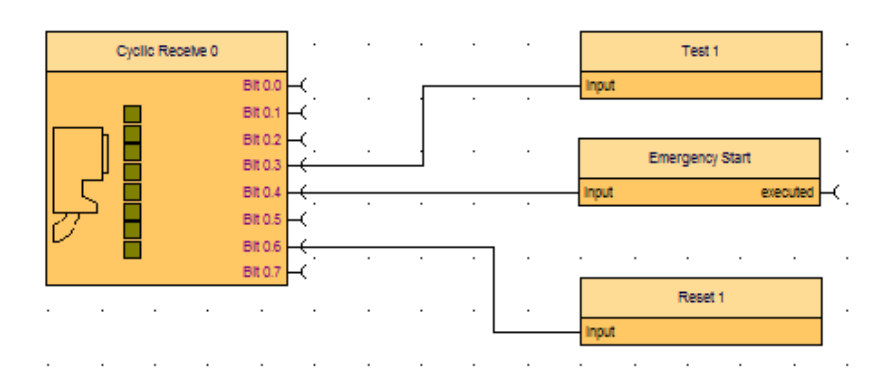

Väylän kautta voidaan resetoida laite Vastaa laitteen kannessa olevan sinisen painikkeen painallusta

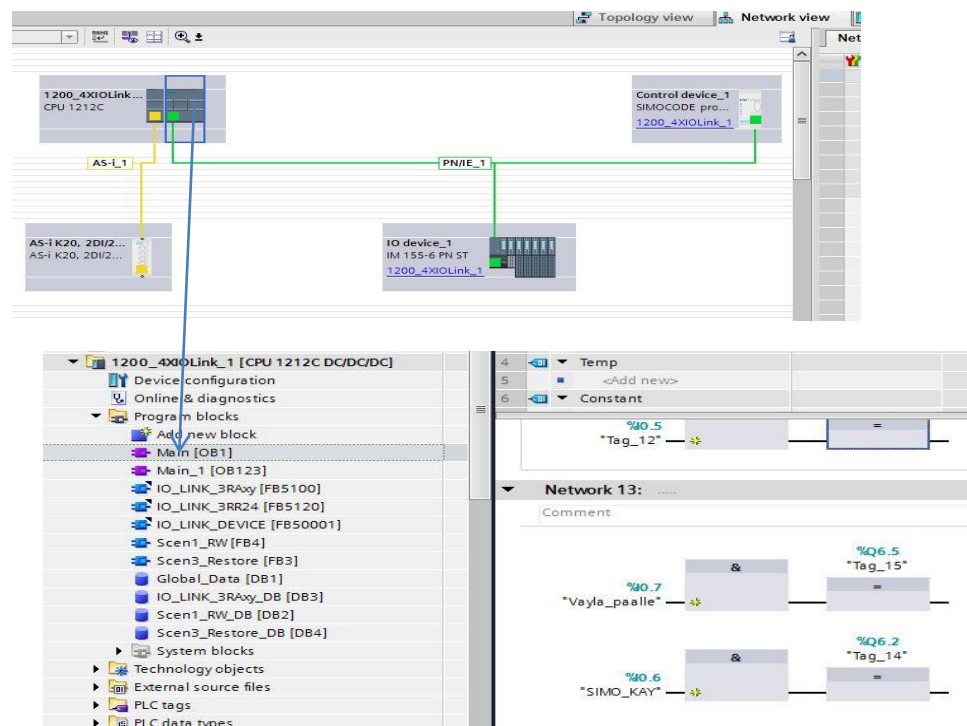

Tähän operaatioon tarvitset TIA Portal Step 7 -työkalun

- Voit rakentaa Network View –tilassa verkon, johon Simocode pro kuuluu.
- Viereisessä kuvassa Profinet masterina on S7 1200 logiikka
- Kaksoisklikkaa Simocode pron kuvaketta, jolloin pääset laitteen parametrointitietoihin
- Alemmassa kuvassa on Main (OB1) Netwwork 13 on koodattuna %I0.7 -> asettaa väyläbitin %Q6.5 tilaan "1". Lisätietoa osoiteavaruuden biteistä ja byteistä sivulla 33

#### Sovelluksen lataaminen Simocodelle

#### Ohelman siirto

- siirto tehdään offline-tilassa
- mene Device configuration kohtaan
- valitse haluamasi yksikkö aktivoi BU (perusyksikkö)
- valitse mihin suuntaan haluat siirtää UP/DOWN load
- nuolien pitää olla "kirkkaita" ei harmaita

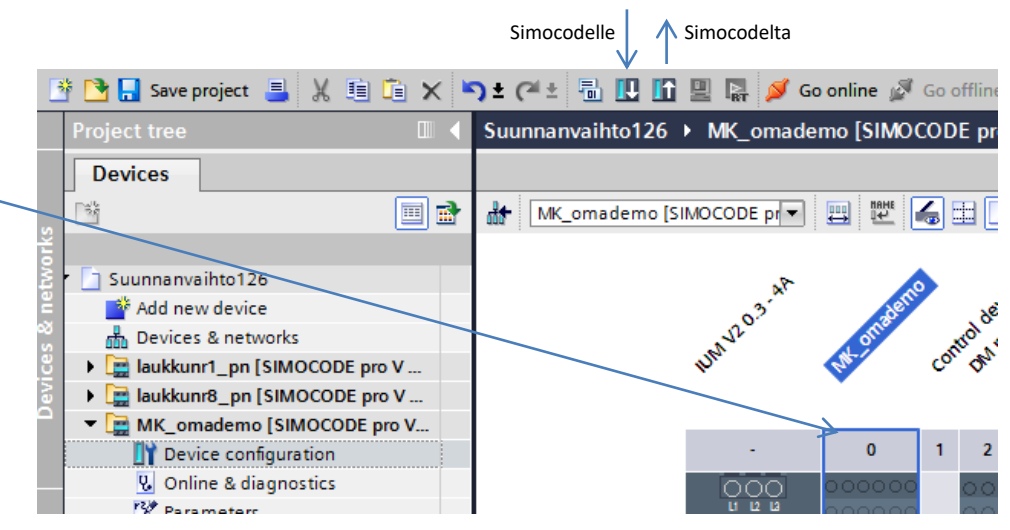

| Device                                  | Device type                                                          | Slot               | Туре           | Address                                      | Subnet                                |
|-----------------------------------------|----------------------------------------------------------------------|--------------------|----------------|----------------------------------------------|---------------------------------------|
| MK_omademo                              | SIMOCODE pro V                                                       | SiriusSlot         | SIRIUS PtP     | -                                            |                                       |
|                                         | SIMOCODE pro V                                                       | 1                  | PN/IE          | 192.168.0.48                                 |                                       |
|                                         | Type of the PG/PC inte                                               | rface:             | L_SIRIUS PtP   |                                              |                                       |
| Cor                                     | PG/PC inte<br>nnection to interface/su<br>1st gat                    | ibnet: []<br>eway: | COM <15        | 'SiriusSlot'                                 | · · · · · · · · · · · · · · · · · · · |
| Cor<br>Select target device:            | PG/PC inte<br>nnection to interface/su<br>1st gat                    | rtace: k           | COM <15        | 'SiriusSlot'<br>Show devices with            | • • • • • • • • • • • • • • • • • • • |
| Cor<br>Select target device:<br>Device  | PGPC inte<br>nnection to interface/su<br>1st gat<br>:<br>Device type | rtace:             | COM <15        | 'SiriusSlot'<br>Show devices with<br>Address | the same address                      |
| Cor<br>Select target device :<br>Device | PGPC inte<br>nnection to interface/su<br>1st gat<br>Device type      | ibnet:<br>way:     | Direct at slot | 'SiriusSlot'<br>Show devices with<br>Address | the same address                      |

Valitse liikennöintiportti: Tässä esimerkissä käytetään kaapelia **3UF7941-0AA00-0** Valitse liikennöintitapa Type of the PG/PC interface SIRIUS: **PtP** (point-to-point) PG/PC interface: portti **COM 15** Paina **Start search => Upload** lataa

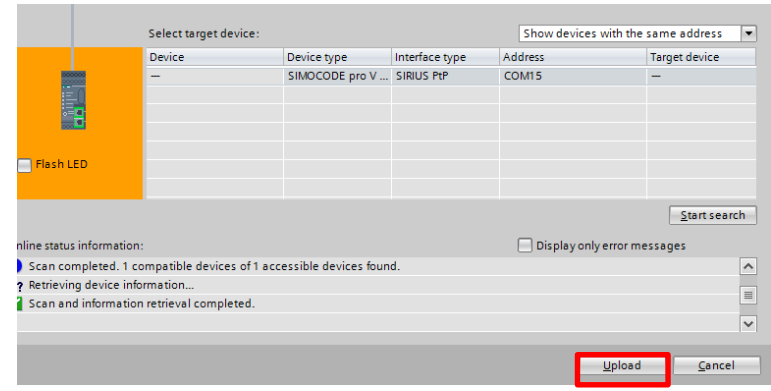

Siemens Osakeyhtiö all rights reserved

## Käyttöönottotyökalu

| 0.0                             |                          |               |
|---------------------------------|--------------------------|---------------|
| Diagnostics                     | Diagnostics              |               |
| Faults                          |                          |               |
| Warnings                        | General                  |               |
| Status information              | Module                   |               |
| Measured values                 |                          |               |
| Service data / statistical data | Short code:              | SIMOCODE pro  |
| Error buffer/error protocol     | Article number:          | 3UF7 011-1A*0 |
| Test                            | Hardware version:        |               |
| Command                         | natuware version.        | L             |
| Password                        | Firmware version:        | 1             |
| Actual configuration            |                          |               |
| Analog value recording          | Manufacturer information |               |
| Hardware inputs and outputs     |                          |               |
| Live trend                      | Vendor:                  | SIEMENS AG    |

| Type of the PG/PC interface:  FG/PC interface:  FG/PC interface:                                                                                                    |           | Device<br>Control device_1 | Device type<br>SIMOCODE pro V<br>SIMOCODE pro V | Slot<br>SiriusSlot<br>1 | Type<br>SIRIUS PtP<br>PN/IE | Address<br>-<br>192.168.0.3 | Subn          | pt       |
|----------------------------------------------------------------------------------------------------|-----------|----------------------------|-------------------------------------------------|-------------------------|-----------------------------|-----------------------------|---------------|----------|
| Connection to supplie devices in target subset:<br>Totgettersy:<br>Competible devices in target subset:<br>Competible devices in target subset:<br>Paulo devices in target subset:<br>Paulo devices in target su |           |                            | Type of the PG/PC inte                          | rface:                  | , PN/IE                     | 771 M Gioshit Natura        | Concertion    | -        |
| Compatible devices in terget subject Compatible devices Compatible devices Compatible dev                                                                                                    |           |                            | nnection to interface/sc                        | ibriet:                 | Direct at slot '            | 1'                          |               |          |
| Paulo CED Device type Type Address Target device PAUE Address Target device PAUE Address data                                                                                                    |           | Compatible devices         | in target subnet:                               |                         |                             | ) Show all compa            | tible devices |          |
|                                                                                                    | Flash LED | Device<br>                 | Device type<br>—                                | Type<br>PN/IE           | ^                           | ddress<br>ccess address     | Target de     | vice     |
|                                                                                                    | L         |                            |                                                 |                         |                             |                             | Sta           | rtsearch |

#### Liikennöintiportin valinta

- Mene kohtaan Diagnostics ja valitse Go online 1)
- **Tämä ohje on PtP (point-to-point) yhteyttä** varten kun käytetään USB kaapelia 3UF7941-0AA00-0
- 2) Seuraavaksi aukeaa valikko, josta voidaan valita liikennöintiportti
- 3) Valitse Type of the PG/PC ikkunasta PtP ja alemmasta ikkunasta com-portti, johon kaapeli on asennettu
- Paina sen jälkeen Start search -painiketta

| and the second second | Device             | Device type              | Slot      | Туре         | Address            | Subnet               |
|-----------------------|--------------------|--------------------------|-----------|--------------|--------------------|----------------------|
|                       | Control device_1   | SIMOCODE pro V           | SiriusSlo | SIRIUS PtP   |                    |                      |
|                       |                    | SIMOCODE pro V           | 1         | PN/IE        | 192.168.0.3        |                      |
|                       |                    |                          |           |              |                    |                      |
|                       |                    | Type of the PG/PC inte   | nface: [  | L SIRIUS PtP |                    |                      |
|                       |                    | PG/PC inte               | rface:    | W COM <18>   |                    | - 🖤 🔍                |
|                       |                    | nnection to interface/su | bnet:     |              |                    | <b>•</b>             |
|                       |                    | lstgab                   | eway:     |              |                    |                      |
|                       | Compatible devices | in target subnet:        |           |              | 🖂 Show all compati | ble devices          |
|                       | Device             | Device type              | Туре      | A            | ddress             | Target device        |
|                       |                    |                          |           |              |                    |                      |
| Flash LED             |                    |                          |           |              |                    |                      |
|                       |                    |                          |           |              |                    | <u>S</u> tart search |
| Online status informa | ition:             |                          |           |              |                    |                      |
|                       |                    |                          |           |              |                    |                      |
|                       |                    |                          |           |              |                    |                      |
| Display only error    | rmessages          |                          |           |              |                    |                      |

Siemens Osakeyhtiö kaikki oikeudet pidätetään

3

• Paina tämän jälkeen Go online –online painiketta

|                    | Device                       | Device type                      | Slot            | Туре                | Address          | Subnet                        |       |
|--------------------|------------------------------|----------------------------------|-----------------|---------------------|------------------|-------------------------------|-------|
|                    | Control device_1             | SIMOCODE pro V<br>SIMOCODE pro V | SiriusSlot<br>1 | SIRIUS PtP<br>PN/IE | -<br>192.168.0.3 |                               |       |
|                    |                              | Type of the PG/PC inte           | nface:          |                     |                  |                               |       |
|                    |                              | PG/PC inte                       | nface:          | COM <18>            | SinceSlor        | •                             |       |
|                    |                              | the cubit to interface so        | unet [          |                     |                  |                               |       |
|                    | Compatible devices<br>Device | in target subnet:<br>Device type | Туре            | P                   | ddress           | tible devices<br>Target devic | e     |
|                    | -                            | SIMOCODE pro V .                 | SIRIUS P        | ΥΡ (                | IOM <18>         | -                             |       |
| Flash LED          |                              |                                  |                 |                     |                  |                               |       |
|                    |                              |                                  |                 |                     |                  | Stort :                       | earch |
| ine status informa | ition:                       |                                  |                 |                     |                  |                               |       |
| Scan and inform    | ation retrieval completed.   |                                  |                 |                     |                  |                               |       |
|                    |                              |                                  |                 |                     |                  |                               |       |

#### Liikennöintiportin valinta

- Jos liityt Ethernet-portin kautta valitse Type of the PG/PC interface PN/IE
- PG/IE interface: PC:n haluttu portti
- Aktivoi haluttu kohde, johon liityt
- paina Go online online-painiketta

|                                         |                          | Type of the PG/PC interfac | :e: 🖳 | РМЛЕ                       | •                          |
|-----------------------------------------|--------------------------|----------------------------|-------|----------------------------|----------------------------|
|                                         |                          | PG/PC interfac             | :e: 🔝 | ntel(R) 82577LM Gigabit Ne | twork Connection 💌 🐨 🔯     |
|                                         | Accessible nodes of th   | ne selected interface:     |       |                            |                            |
|                                         | Device                   | Device type                | Туре  | Address                    | MAC address                |
|                                         | 1200_4xiolink_1          | CPU 1212C DC/D             | PN/IE | 192.168.0.1                | 28-63-36-A6-F7-09          |
|                                         | io device 1              | IM 155-6 PN ST             | PN/IE | 192 168 0 2                | 28-63-36-0D-75-59          |
|                                         | control device_1         | SIMOCODE pro V             | PN/IE | 192.168.0.3                | 00-0E-8C-BD-31-92          |
| Flash LED                               |                          |                            |       |                            | <u>Start search</u>        |
| <ul> <li>Designing dening in</li> </ul> |                          |                            |       |                            |                            |
| Scan and informati                      | ion retrieval completed. |                            |       |                            |                            |
| Display only error n                    | nessages                 |                            |       |                            |                            |
|                                         |                          |                            |       |                            | <u>Show</u> <u>C</u> ancel |

|     |                                         | Diagnostics                     | Discussion               |                |
|-----|-----------------------------------------|---------------------------------|--------------------------|----------------|
|     | Name                                    | Control / status information    | Diagnosucs               |                |
| te  | ASi_IO-Link_Application_ET200SP_V13_SP1 | <br>Faults                      | General                  | Käyttöö        |
| Sti | Add new device                          | Warnings                        |                          |                |
|     | Devices & networks                      | Status information              | Module                   |                |
|     | 1200_4XIOLink_1 [CPU 1212C DC/DC/DC]    | Measured values                 |                          | • N/           |
|     | Control device_1 [SIMOCODE pro V PN]    | Service data / statistical data | Short code: SIN          | IOCODE proV PN |
|     | Device configuration                    | Error buffer/error protocol     | Article number: 30       | F7 011-1AB00-0 |
|     | 😡 Online & diagnostics                  | Test                            | Hardware version: E0     | St             |
|     | Parameters                              | Command                         |                          |                |
|     | Commissioning                           | Password                        | Firmware version: V1.    | 0              |
|     | Charts                                  | Actual configuration            |                          |                |
|     | Common data                             | Analog value recording          | Manufacturer information |                |
|     | Documentation settings                  | Hardware inputs and outputs     |                          |                |
|     | Languages & resources                   | Live trend                      | Vendor: SIE              | MENS AG        |
|     | Online access                           | Parameter comparer              |                          |                |
|     | Card Reader/USB memory                  |                                 |                          |                |
|     |                                         |                                 |                          |                |
|     |                                         |                                 |                          |                |
|     |                                         |                                 |                          |                |
|     |                                         |                                 | •                        |                |

#### (äyttöönottoapu-> Commisioning (Online-tilassa)

Mene kohtaan comissioning -> diagnostics -> control / status information

| OE3 OLI                                      |                              |                                     |                            |                           |
|----------------------------------------------|------------------------------|-------------------------------------|----------------------------|---------------------------|
| Diagnostics     Control / status information | Control / status information |                                     |                            |                           |
| Faults                                       |                              |                                     |                            |                           |
| Warnings                                     |                              |                                     | 0# 00                      |                           |
| Status information                           |                              |                                     |                            |                           |
| Measured values                              | Reset                        | Non-r                               | maintained                 | Test                      |
| Error buffer/error protocol                  |                              |                                     |                            |                           |
| Test                                         |                              |                                     |                            |                           |
| Command                                      | General                      | Control                             | Protection                 | Other/ Miscellaneous      |
| Password                                     |                              |                                     |                            |                           |
| Actual configuration                         | Group fault                  | OFF OFF                             | Cooling down period active | Device test active        |
| Analog value recording                       |                              |                                     |                            |                           |
| Hardware inputs and outputs                  | Group warning                | ON>                                 | Pause time active          | Phase sequence 1-2-3      |
| Live trend                                   | Current flowing              | Start active                        | Emergency start executed   | Phase sequence 3-7-1      |
| Parameter comparer                           |                              |                                     |                            |                           |
|                                              | Device o.k.                  | Operational Protection Off<br>(OPO) | DM-F LOCAL/DM-F PROFIsafe  | Command Start_Pause       |
|                                              | Bus o.k.                     | Remote mode                         | Enabling circuit closed    | Energy saving mode active |
|                                              | PLC/PCS in Run               | Test position (TPF)                 | Safety-related tripping    |                           |
|                                              |                              |                                     | DMELOCAL e.k               |                           |

Viereisessä kuvassa on käsiajopainikkeet: On ja Off –painikkeilla voit ohjata moottoria Reset-painike kuittaa viat ja häiriöt Fault-valikon alta löytyy tarkemmat viat Warnings-valikon alta löytyy varoitukset

| Diagnostics                     | Faults                       |                            |                      |
|---------------------------------|------------------------------|----------------------------|----------------------|
| Control / status information    |                              |                            |                      |
| Warnings                        | <b>—</b> Gr                  | oup fault Group warr       | ing                  |
| Status information              |                              |                            | g                    |
| Measured values                 |                              |                            |                      |
| Service data / statistical data |                              |                            |                      |
| Tart                            | Controlling                  | Protection                 | Monitoring           |
| Command                         |                              |                            |                      |
| Password                        | Execution ON command         | Overload                   | Current limit        |
| Actual configuration            |                              |                            |                      |
| Analog value recording          | Execution SIOP command       | U Ovenoad                  |                      |
| Hardware inputs and outputs     | Feedback ON                  | Overload + phase failure   | Trip level I<        |
| Live trend                      |                              |                            |                      |
| Parameter comparer              | Feedback (FB) OFF            | Unbalance                  | Ground fault         |
|                                 | Test Position Feedback (TPF) | Stalled rotor              | Internal ground faul |
|                                 | Power failure (UVO)          | DM-F LOCAL/ DM-F PROFIsafe | Power                |
|                                 |                              | Safety-related tripping    | Trip level P>        |
| •                               |                              | Wiring                     | Trip level P<        |
|                                 |                              | Cross circuit              | Voltage              |
|                                 |                              |                            | Trip level U<        |
|                                 |                              |                            | Power factor         |

- Faults-valikon alta löytyy viat
- Warnings-valikon alta löytyy varoitukset

| Diagnostics                     | Manuality                     |       |         |
|---------------------------------|-------------------------------|-------|---------|
| Control / status information    | Measured values               |       |         |
| Faults                          | Current                       |       |         |
| Warnings                        |                               |       |         |
| Status information              | Max. current I_max (% of Is): | 98    | % of Is |
| Measured values                 | Current I_L1 (% of Is):       | 98    | % of Is |
| Service data / statistical data | Current LID (% offic):        | 0.9   | % of Ic |
| Error buffer/error protocol     | current (_c2 (% offs).        | 50    | 200115  |
| Test                            | Current I_L3 (% of Is):       | 98    | % of Is |
| Command                         | Last trip current (% of Is):  | 0     | % of Is |
| Password                        | Phase unbalance:              | 0     | %       |
| Actual configuration            |                               |       |         |
| Analog value recording          | Voltage                       |       |         |
| Hardware inputs and outputs     |                               |       |         |
| Live trend                      | Phase voltage UL1-N:          | 44    | v       |
| Farameter comparer              | Phase voltage UL2-N:          | 48    | V       |
|                                 | Phare voltage ULZ-N:          | 46    | V       |
|                                 | Thase voltage 01544.          | 40    | •       |
|                                 | Thermal motor model           |       |         |
|                                 |                               |       |         |
|                                 | Thermal motor model:          | 42    | %       |
|                                 | Cooling down period:          | 0.0   |         |
|                                 | Time to trip:                 | -     |         |
|                                 | Power/ power factor           |       |         |
|                                 | Active power P                | 0.021 |         |
|                                 | Active power r.               | 0.007 |         |
|                                 | Apparent power S:             | 0.040 |         |
|                                 | Cos-Phi:                      | 79    | %       |

• *Measured values* –valikon alta löytyy mittaustiedot kuten virta, cosphi, teho jne

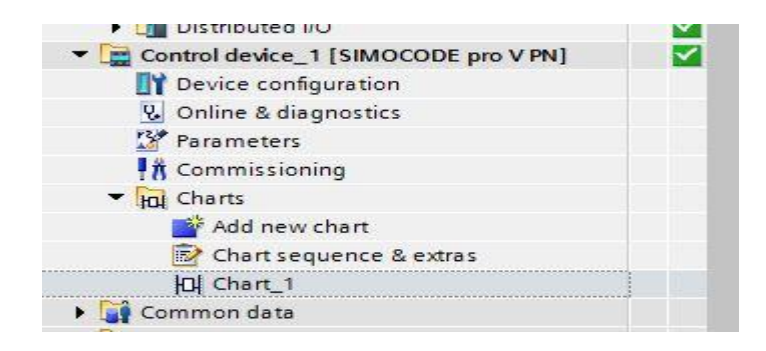

 Jos sinulla on ohjelmasta Standard- tai Premium –versio voit tehdä ohjelmoinnin myös Graafisessa muodossa Chart\_1

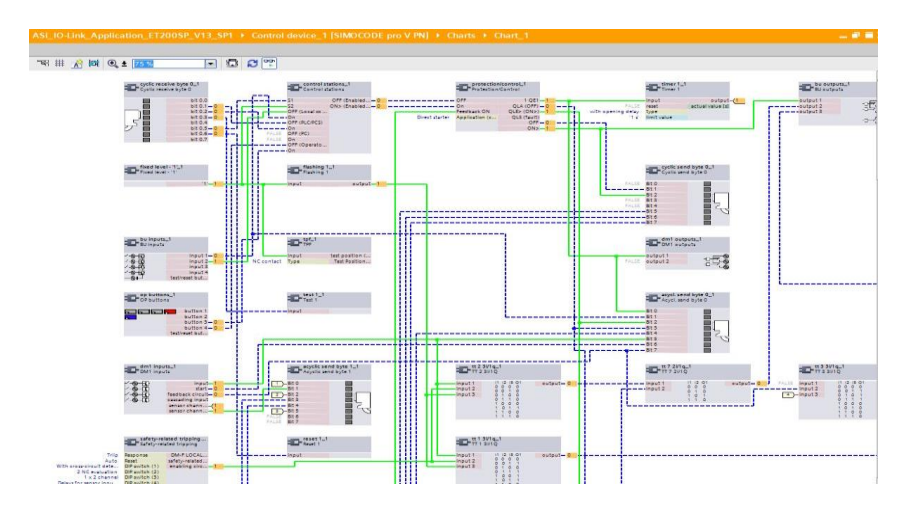

- Graafisessa muodossa voit vetää yhdistysviivat haluttujen toimintojen välille
- Online-tilassa näet aktiivisen ohjauksen kiinteänä viivana ja eiaktiivisen pilkkuviivana

#### 3.2.2 Direct starter \*\*\*

Table 3-5 Assignment of cyclic receive / send data, direct starter (direct-on-line starter)

|        |                            | Cycl. receive data Simocode pro vastaanottaa                                                 |  |  |  |  |
|--------|----------------------------|----------------------------------------------------------------------------------------------|--|--|--|--|
| %Q6.0  | Bit 0.0                    | Not connected                                                                                |  |  |  |  |
| %Q6.1  | Bit 0.1                    | Device parameters → Motor control → Control stations -> PLC/PCS [PN] → OFF                   |  |  |  |  |
| %Q6.2  | Bit 0.2                    | Device parameters → Motor control → Control stations -> PLC/PCS [PN] → ON                    |  |  |  |  |
| %Q6.3  | Bit 0.3                    | Further function blocks → Standard functions → Test / Reset → Test1 - Input                  |  |  |  |  |
| %Q6.4  | Bit 0.4                    | Further function blocks -> Standard functions -> Emergency start -> Emergency start -> Input |  |  |  |  |
| %Q6.5  | Bit 0.5                    | Device parameters → Motor control → Control stations → Mode selector S1                      |  |  |  |  |
| %Q6.6  | Bit 0.6                    | Further function blocks → Standard functions → Test / Reset → Reset1 - Input                 |  |  |  |  |
| %Q6.7  | Bit 0.7                    | Not connected                                                                                |  |  |  |  |
| %Q7.0  | Bit 1.0                    | Not connected                                                                                |  |  |  |  |
| %Q7.1  | Bit 1.1                    | Not connected                                                                                |  |  |  |  |
| %Q7.2  | Bit 1.2                    | Not connected                                                                                |  |  |  |  |
| %Q7.3  | Bit 1.3                    | Not connected                                                                                |  |  |  |  |
| %Q7.4  | Bit 1.4                    | Not connected                                                                                |  |  |  |  |
| %Q7.5  | Bit 1.5                    | Not connected                                                                                |  |  |  |  |
| %Q7.6  | Bit 1.6                    | Not connected                                                                                |  |  |  |  |
| %07.7  | Bit 1.7                    | Not connected                                                                                |  |  |  |  |
| %QW8   | Byte 2/3 " (analog value)  | Not connected                                                                                |  |  |  |  |
|        |                            | Cycl. send data Simocode pro lähettää                                                        |  |  |  |  |
| %136.0 | Bit 0.0                    | Not connected                                                                                |  |  |  |  |
| %136.1 | Bit 0.1                    | Status - Off                                                                                 |  |  |  |  |
| %136.2 | Bit 0.2                    | Status - ON>                                                                                 |  |  |  |  |
| %136.3 | Bit 0.3                    | Event - Pre-warning overload (I>115 %)                                                       |  |  |  |  |
| %136.4 | Bit 0.4                    | Not connected                                                                                |  |  |  |  |
| %136.5 | Bit 0.5                    | Status - Remote mode                                                                         |  |  |  |  |
| %136.6 | Bit 0.6                    | Status - General fault                                                                       |  |  |  |  |
| %136.7 | Bit 0.7                    | Status - General warning                                                                     |  |  |  |  |
| %137.0 | Bit 1.0                    | Not connected                                                                                |  |  |  |  |
| %137.1 | Bit 1.1                    | Not connected                                                                                |  |  |  |  |
| %137.2 | Bit 1.2                    | Not connected                                                                                |  |  |  |  |
| %137.3 | Bit 1.3                    | Not connected                                                                                |  |  |  |  |
| %137.4 | Bit 1.4                    | Not connected                                                                                |  |  |  |  |
| %137.5 | Bit 1.5                    | Not connected                                                                                |  |  |  |  |
| %137.6 | Bit 1.6                    | Not connected                                                                                |  |  |  |  |
| %137.7 | Bit 1.7                    | Not connected                                                                                |  |  |  |  |
| %IW38  | Byte 2/3 (analog value)    | Maximum current I_max                                                                        |  |  |  |  |
| %IW40  | Byte 4/5 ") (analog value) | Not connected                                                                                |  |  |  |  |
| %IW42  | Byte 6/7 " (analog value)  | Not connected                                                                                |  |  |  |  |
| %IW44  | Byte 8/9 ") (analog value) | Not connected                                                                                |  |  |  |  |

- Cyclic receive data = Ohjaus PLC:ta Simocode pro:lle
- Cyclic send data = Simocode pro lähettää PLC:lle
- Vasemmalla puolella olevat DOL-käynnistimen taulukot löytyvät Communication manuaalista sivulta 134 lähtien \*\*\*

#### https://support.industry.siemens.com/cs/document/109743960

| Device configuration                            |        |                             | 0                         | 1  | 2     |      |          |          |  |  |
|-------------------------------------------------|--------|-----------------------------|---------------------------|----|-------|------|----------|----------|--|--|
| Program blocks                                  |        |                             |                           |    |       |      |          |          |  |  |
| Technology objects                              |        | Contraction of the second   | - Dooood                  |    |       |      |          |          |  |  |
| External source files                           |        | 111111                      | -                         |    | erren |      |          |          |  |  |
| PLC tags                                        |        |                             | 127                       |    |       |      |          |          |  |  |
| Del PLC data types                              |        |                             |                           |    |       |      |          |          |  |  |
| Watch and force tables                          |        | 1.1.2.2.1                   |                           |    | 5     |      |          |          |  |  |
| Online backups                                  |        | A04 23-34                   | 10000                     |    |       |      |          |          |  |  |
| • Sea Traces                                    |        |                             | 100 M                     |    |       |      |          |          |  |  |
| Device proxy data                               | 1.1    |                             |                           |    |       |      |          |          |  |  |
| 2 Program info                                  |        |                             |                           |    |       |      |          |          |  |  |
| In Text lists                                   |        | 21                          |                           | _  |       |      |          |          |  |  |
| Com Local modules                               |        | < II                        |                           |    |       |      |          |          |  |  |
| Distributed I/O                                 |        | Control device_1 [Module]   |                           |    |       |      |          |          |  |  |
| Control device_1 [SIMOCODE pro V PN]            | 10.000 | General 10 taos Sv          | stem constant             | 25 | Texts |      |          |          |  |  |
| Device configuration                            | TERM 1 | - Water and                 |                           |    |       |      |          |          |  |  |
| S Online & diagnostics                          |        | • Seneral                   | General                   |    |       |      |          |          |  |  |
| Parameters                                      |        | - ano subst loted on        |                           |    |       |      |          |          |  |  |
| Commissioning     Commissioning     Common data |        | - Padrine i Intena ce       | Name: Con<br>Author: Inde |    |       |      |          |          |  |  |
|                                                 |        | General<br>Ethorno addances |                           |    |       |      | Control  | sevice_1 |  |  |
|                                                 |        | Ethemet addresses           |                           |    |       |      | Industry | PG       |  |  |
| Documentation settings                          | 111111 | Provenceu opuons            | Comment                   |    |       | ment | -        |          |  |  |
|                                                 |        | naroware wentiver           |                           |    |       |      |          |          |  |  |
|                                                 |        |                             |                           |    |       |      |          |          |  |  |
|                                                 |        |                             |                           | _  |       | _    |          |          |  |  |

| Conoral               | IO tags   | System constants | Toxto               |                             |     |  |  |
|-----------------------|-----------|------------------|---------------------|-----------------------------|-----|--|--|
| General               | 10 tags   | System constants | Texts               |                             |     |  |  |
| General<br>Catalog in | formation | I/O addresses    |                     |                             |     |  |  |
| PROFINET interface    |           | Input addres     | Input addresses     |                             |     |  |  |
| General               |           |                  |                     |                             |     |  |  |
| Ethernet addresses    |           |                  | Start address:      | 36                          |     |  |  |
| Advanced options      |           |                  | End address:        | 55                          |     |  |  |
| Hardware identifier   |           |                  | and a second second |                             |     |  |  |
| Hardware identifier   |           |                  | rganization block.  | (Automatic update)          | ••• |  |  |
| 1/O addresses         |           |                  | Process image:      | Automatische Aktualisierung |     |  |  |
|                       |           | Output addre     | esses               |                             |     |  |  |
|                       |           | •                | Start address:      | 6                           |     |  |  |

Device configuration -> General -> IO addresses Output address alkaa %QW6, Input address %IW36, katso sivu 21

\*) for SIMOCODE pro V PN, basic type 1 only

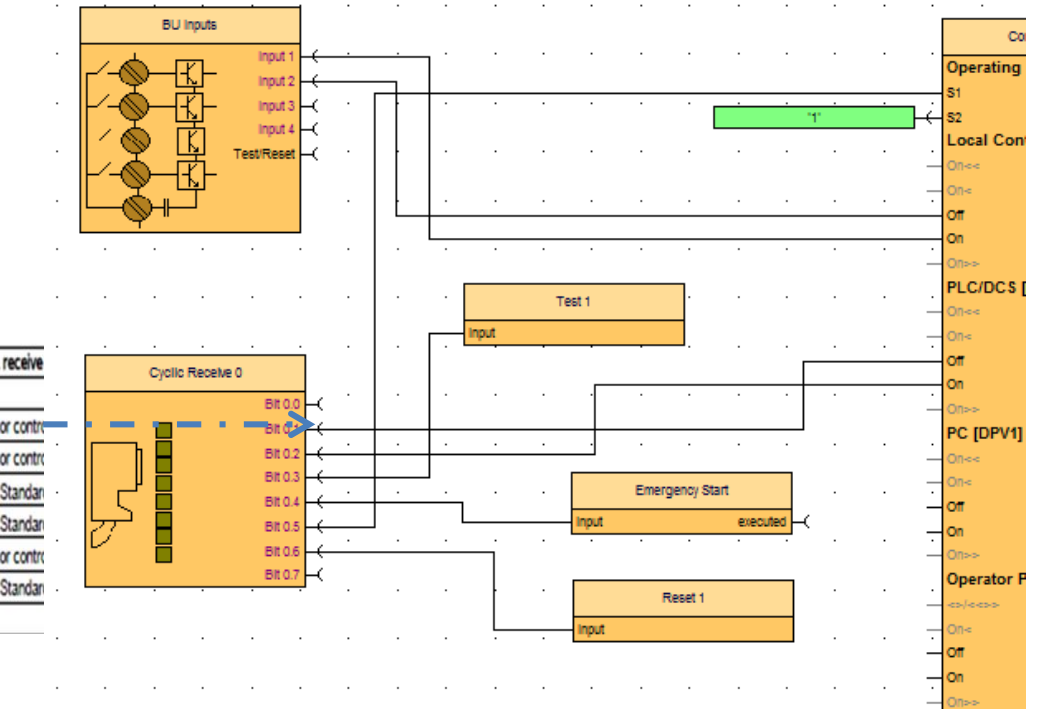

|                |         | Cycl. receive                     |
|----------------|---------|-----------------------------------|
| %Q6.0          | Bit 0.0 | Not connected                     |
| %Q6.1<br>%Q6.2 | Bit 0.1 | Device parameters - Motor contre- |
|                | Bit 0.2 | Device parameters - Motor contro  |
| %Q6.3          | Bit 0.3 | Further function blocks - Standar |
| %Q6.4          | Bit 0.4 | Further function blocks - Standar |
| %Q6.5          | Bit 0.5 | Device parameters - Motor contro  |
| %Q6.6          | Bit 0.6 | Further function blocks - Standar |
| %06.7          | Bit 0.7 | Not connected                     |

# Simocode pro manuaalinen lataus

#### Osamanuaalit Simocode pro

SIMOCODE pro – Getting Started: SIMOCODE pro – System Manual: SIMOCODE pro – Parameterizing: SIMOCODE pro – Applications: SIMOCODE pro – Communication: SIMOCODE pro – Fail-Safe:

https://support.industry.siemens.com/cs/document/109743956 https://support.industry.siemens.com/cs/document/109743957 htps://support.industry.siemens.com/cs/document/109743958 https://support.industry.siemens.com/cs/document/109743959 https://support.industry.siemens.com/cs/document/109743960 https://support.industry.siemens.com/cs/fi/en/view/50564852 Täydellinen SIMOCODE pro Manual –kokoelma 46MB, PDF:

SIMOCODE pro - Manual Collection: https://support.industry.siemens.com/cs/document/109743951